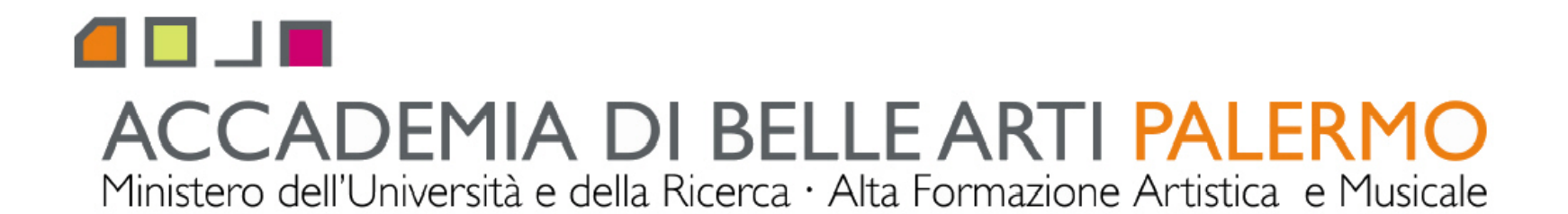

corso di tecniche della modellazione digitale computer 3D A.A. 2010/2011 docente Arch. Emilio Di Gristina

## i principali comandi di 3d studio max

## pannelli gerarchie e utilità hierarchy - utility

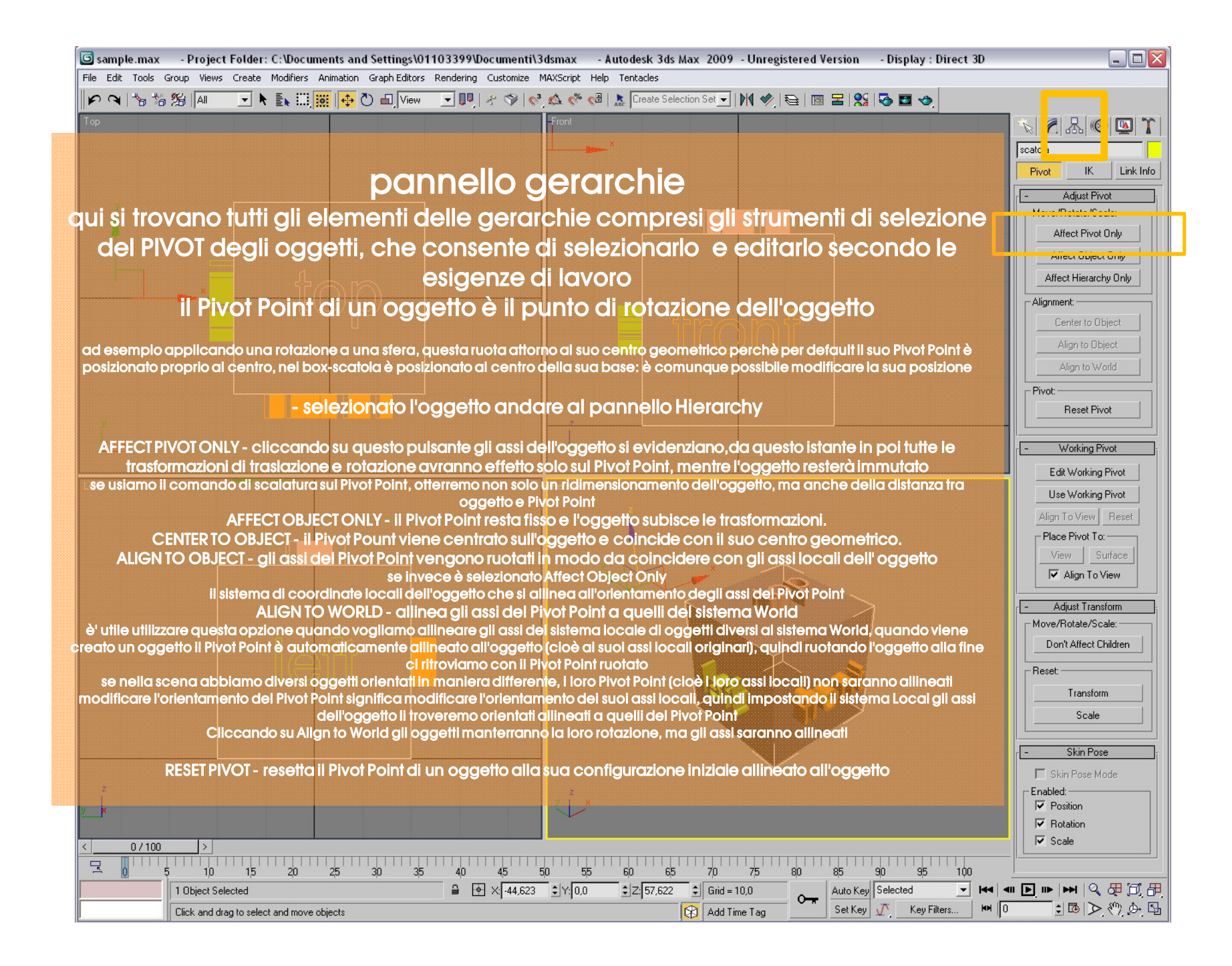

| 🜀 sample.max 💿 - Project Folder: C:\Documents and Settings\01103399\Documenti\3dsmax 💿 - Autodesk 3ds Max 2009 - Unregistered Version 💿 - Display : ' | Direct 3D             |
|----------------------------------------------------------------------------------------------------|-----------------------|
| File Edit Tools Group Views Create Modifiers Animation Graph Editors Rendering Customize MAXScript Help Tentacles                                     |                       |
| 🖌 🍳 🐂 🎋 🎉 📶 🔄 🖌 🚉 🧱 🙀 🖱 🖬 View 🖃 💵 🛠 🌮 🥥 🏡 🥙 🤀 Leate Selection Set 🖃 🕅 🄗 🖼 🚱                                                                          |                       |
| Top Front                                                                                                    |                       |
|                                                                                                    |                       |
| $\nabla$                                                                                                    | Dive IK Link Info     |
| bannello derarchie                                                                                                    |                       |
|                                                                                                    | Adjust Pivot          |
| qui si trovano tutti gli elementi delle gerarchie compresi gli strumenti di selez                                                                     | ione                  |
| del PIVOT degli oggetti che consente di selezionarlo, e editarlo secondo l                                                                            |                       |
|                                                                                                    | Allect object only    |
| esigenze di lavoro                                                                                                    | Affect Hierarchy Only |
| il Pivot Point di un oggetto è il punto di rotazione dell'oggetto                                                                                     | Alignment:            |
|                                                                                                    | Center to Object      |
| ad esemplo applicando una rotazione a una sfera, questa ruota attorno al suo centro geometrico perchè per default il suo Pivot P                      | oint è                |
| posizionato proprio al centro, nel box-scatola è posizionato al centro della sua base: è comunque possibile modificare la sua posi                    | zione Align to World  |
|                                                                                                    | Pivot:                |
| - selezionato l'oggetto andare al pannello Hierarchy                                                                                                  | Reset Pivot           |
|                                                                                                    |                       |
| AFFECT PIVOT ONLY - cliccando su questo pulsante gli assi dell'oggetto si evidenziano, da questo istante in poi tutte                                 | le [- Working Pivot ] |
| trasformazioni di traslazione e rotazione avranno effetto solo sul Pivot Point, mentre l'oggetto resterà immutato                                     | Edit Working Pivot    |
| se usiamo il comando di scalatura sul Pivot Point, otterremo non solo un ridimensionamento dell'oggetto, ma anche della distanza                      | a tra                 |
| oggetto e Pivot Point                                                                                                    | Alian To View Beset   |
| CENTED TO OBJECT ONLT - Il Pivot Point resid lisso e i oggeno subisce le il disornazioni.                                                             | Place Pivot To:       |
| Al IGN TO OBJECT - il rivol Point vengono ruotati in modo da coincidere con ali assi locali dell'oggetta                                              | View Surface          |
| se invece è selezionato Affect Obiect Only                                                                                                    | Align To View         |
| il sistema di coordinate locali dell'oggetto che si allinea all'orientamento degli assi del Pivot Point                                               |                       |
| ALIGN TO WORLD - allinea gli assi del Pivot Point a quelli del sistema World                                                                          | - Adjust Transform    |
| è' utile utilizzare questa opzione quando vogliamo allineare gli assi del sistema locale di oggetti diversi al sistema World, quando v                | Viene                 |
| creato un oggetto il Pivot Point è automaticamente allineato all'oggetto (cioè al suoi assi locali originari), quindi ruotando l'oggetto c            |                       |
| se nella scena abbiamo diversi ogaetti orientati in maniera differente, i loro Pivot Point (cioè i loro assi locali) non saranno alline               | Reset:                |
| modificare l'orientamento del Pivot Point significa modificare l'orientamento dei suoi assi locali, guindi impostando il sistema Local d              | gli assi Transform    |
| dell'oggetto li troveremo orientati allineati a quelli del Pivot Point                                                                                | Scale                 |
| Cliccando su Align to World gli oggetti manterranno la loro rotazione, ma gli assi saranno allineati                                                  |                       |
|                                                                                                    | - Skin Pose           |
| RESET PIVOI - reserta il Pivor Point al un oggetto alla sua configurazione iniziale allineato all'oggetto                                             | 🗖 Skin Pose Mode      |
|                                                                                                    | Enabled:              |
|                                                                                                    | I Rotation            |
|                                                                                                    | (/100 [> [            |
|                                                                                                    |                       |
|                                                                                                    |                       |
|                                                                                                    |                       |
|                                                                                                    |                       |

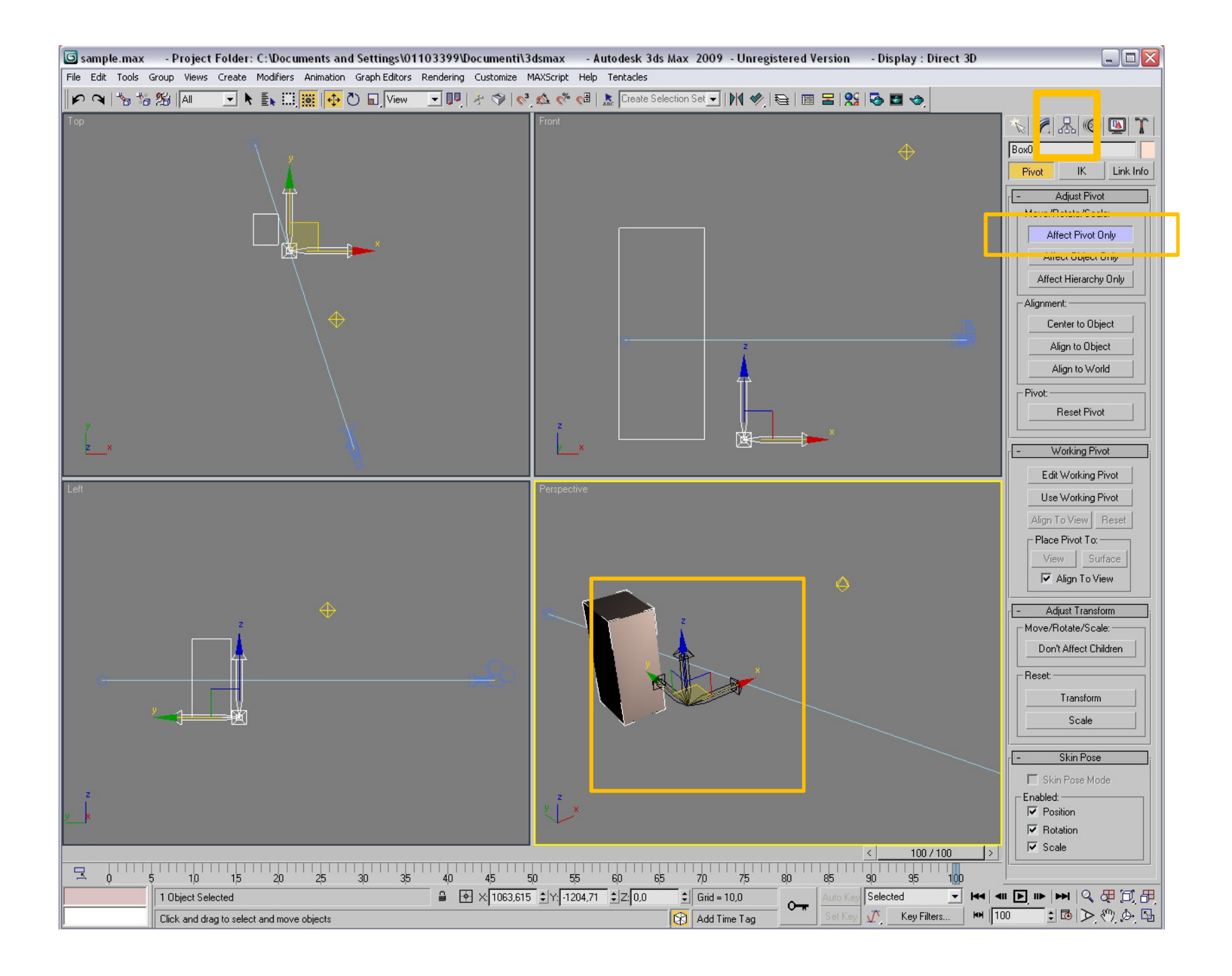

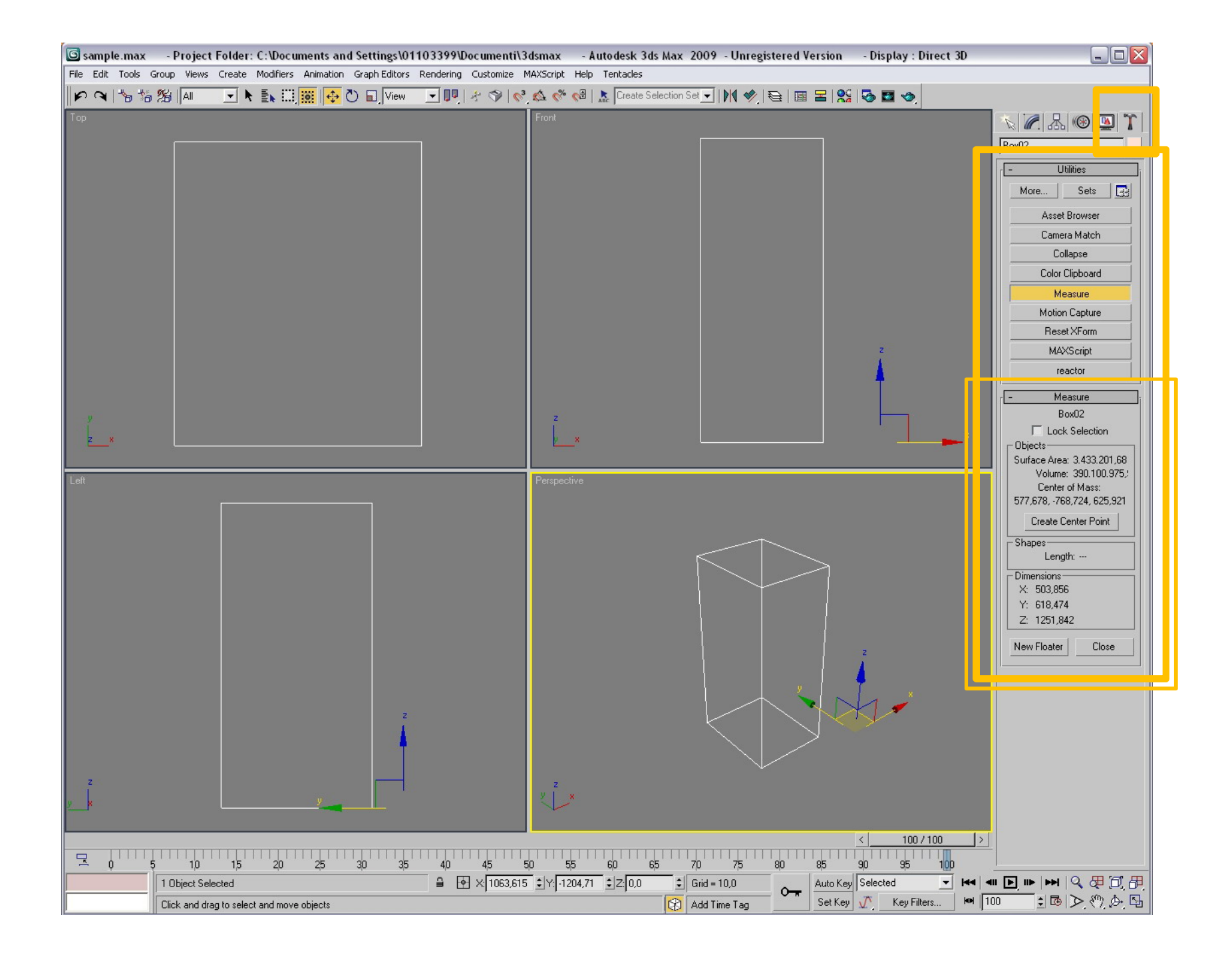

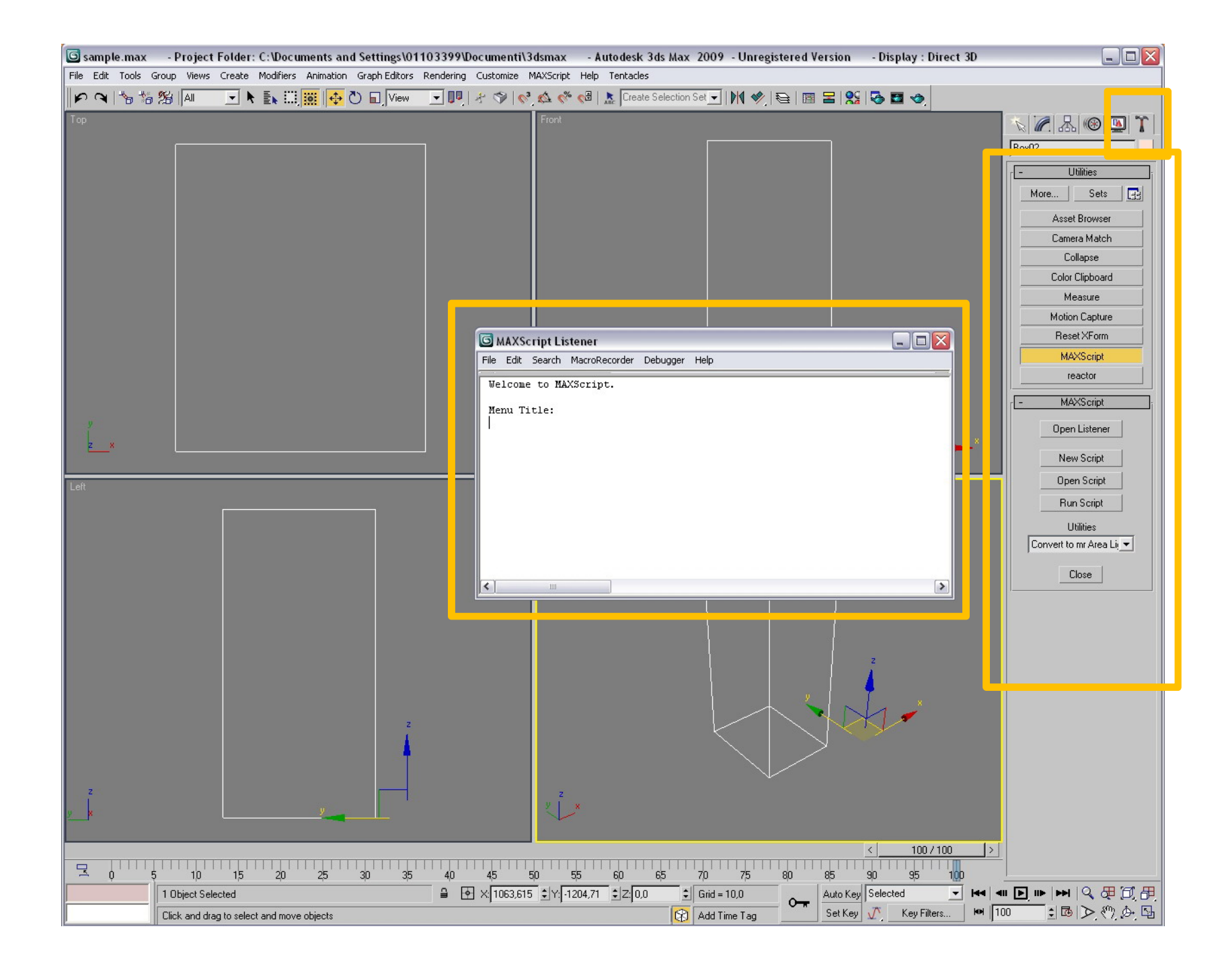

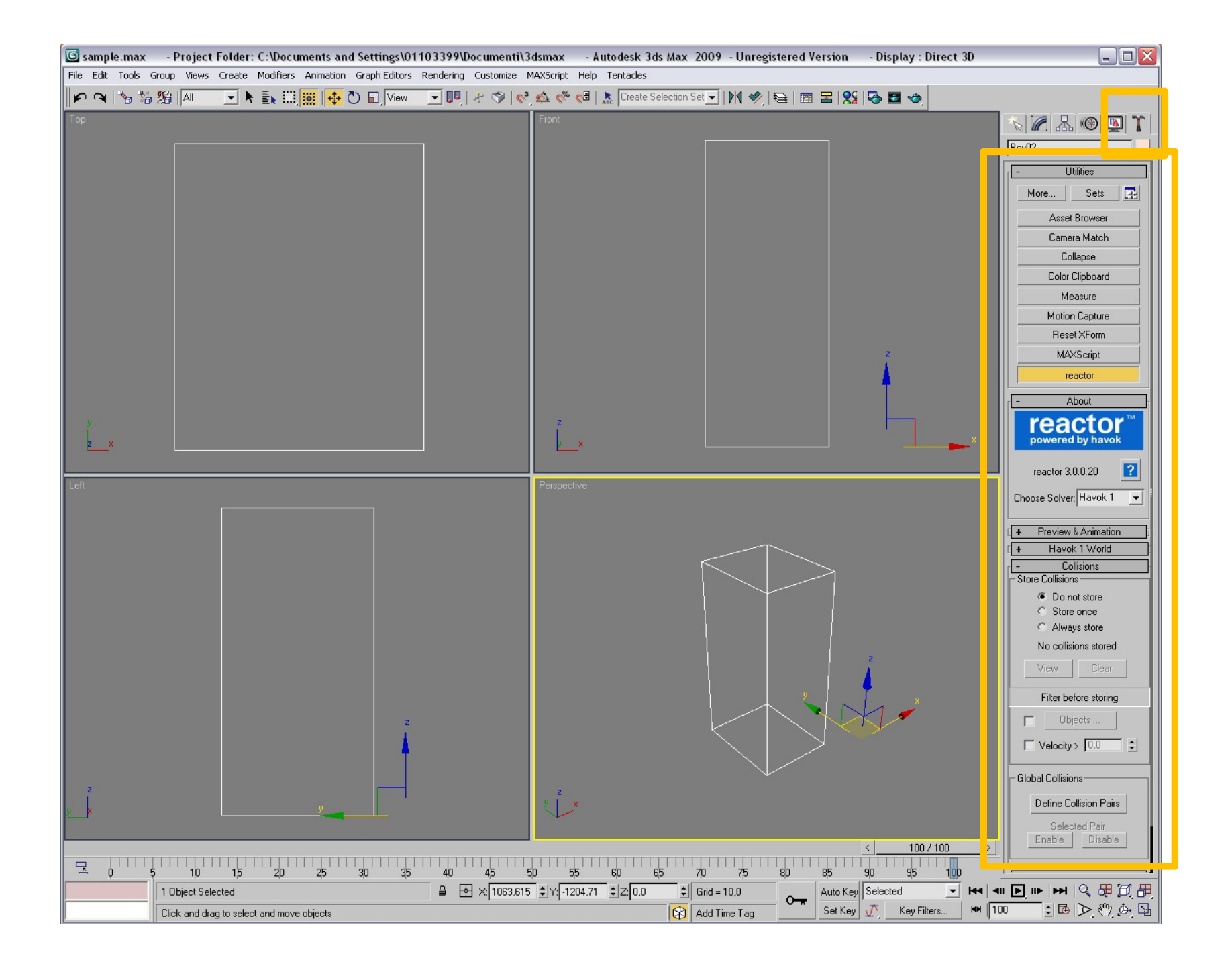

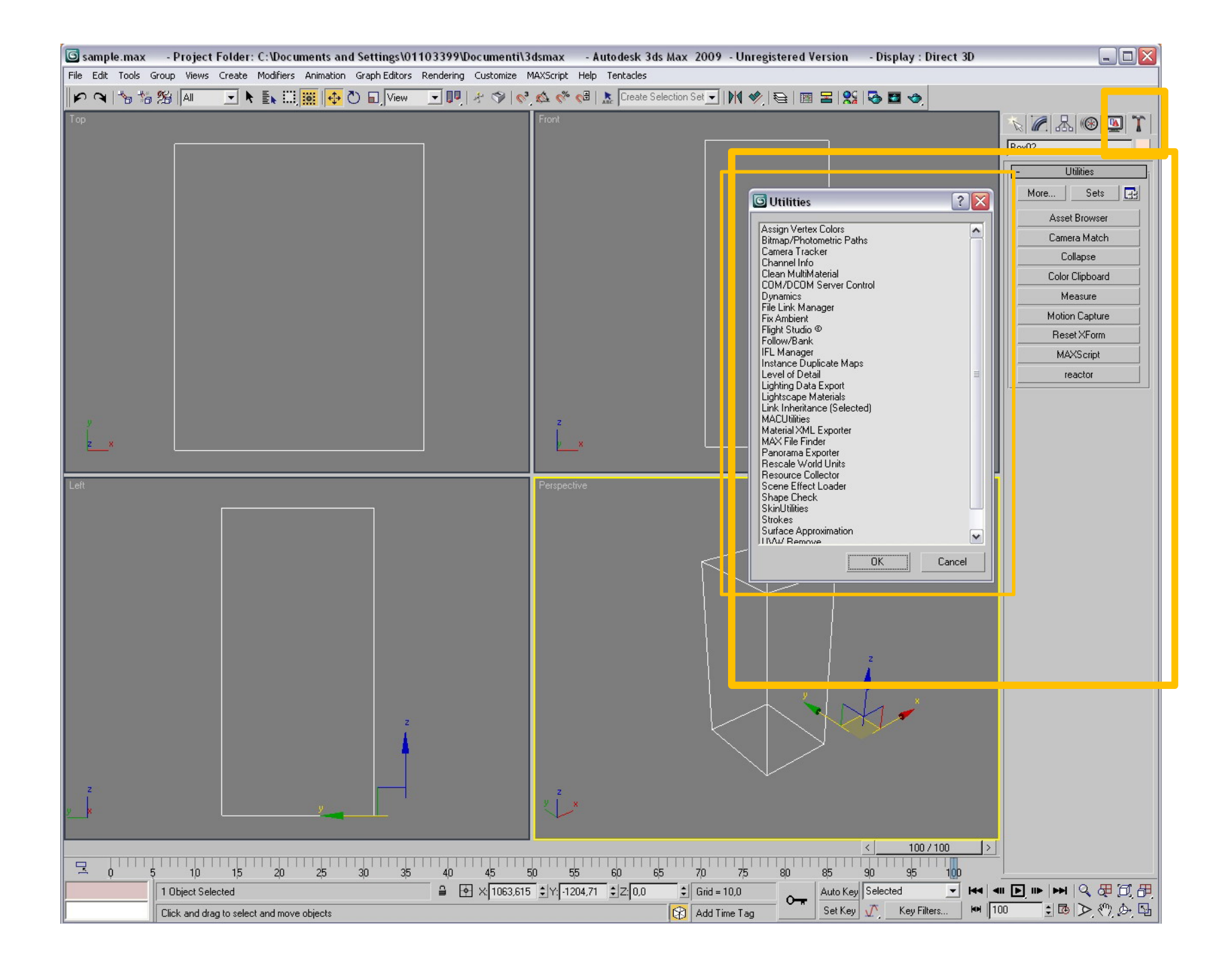

http://accademia.egdisegno.eu

http://rappresentazione.egdisegno.eu